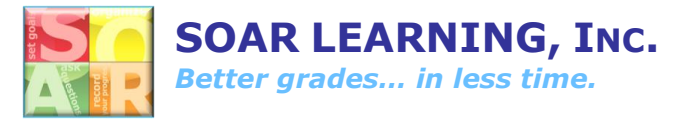

## How Students Connect to Teacher Gradebook

Students need to connect themselves to their teacher in order to appear in the Gradebook. **To do this, each student will need to follow these steps:** 

- 1. Login at soarlearning.com.
- 2. Click the down arrow in the upper right corner.
- 3. Click "My Account".

| ∑ A ③ Study Skills add t@sarkenning.com         |                                   |
|-------------------------------------------------|-----------------------------------|
| My Courses                                      | Dashboard<br>My Account<br>Logout |
|                                                 |                                   |
| Student App: SOAR Learning<br>& Soft Skills App |                                   |
|                                                 |                                   |

4. Scroll down and click "Add Teacher".

|                                          | Last Name                                |              |
|------------------------------------------|------------------------------------------|--------------|
|                                          | c                                        | 1            |
|                                          | Password<br>Password                     |              |
|                                          | Password Confirmation                    |              |
|                                          | Teachers                                 | ADD TEACHER  |
|                                          | Jessie Smude<br>License #                |              |
|                                          | soarstudent19<br>Expires on July 1, 2020 | RENEWLICENSE |
|                                          | SAVE CHANGES                             |              |
| © SOAR Support Terms & Conditions Privat | y Policy                                 |              |

- 5. Begin typing the teacher's email address you'd like to associate with. Click on the email address when it pops up.
- 6. Click "Add Teacher".

|                                  | Lait Hume<br>C<br>Personnel<br>Password | 1 |
|----------------------------------|-----------------------------------------|---|
|                                  | Add New Teacher                         | × |
| # 1086 logaret Breack Conditions | Mild (Industa)                          | - |